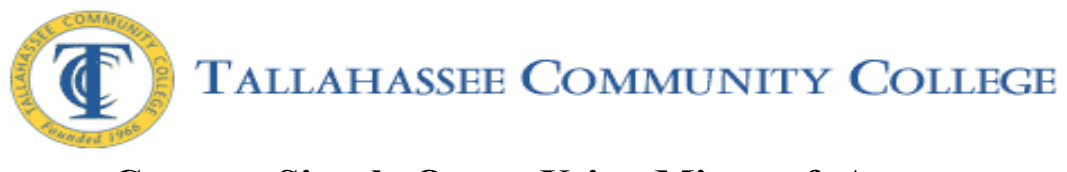

1. Begin with a table already populated with data.

| Home Create Extension | Calibri<br>B Z U | - 11 -<br>I A - 2 - 11 -         | E E E III                 | Effesh X Delete                                                        | Σ Totals                                  | Filter        | n * Replace                                               |                                |
|-----------------------|------------------|----------------------------------|---------------------------|------------------------------------------------------------------------|-------------------------------------------|---------------|-----------------------------------------------------------|--------------------------------|
| ws Clipboard 5        |                  | Font                             | G (                       | lich Text Records                                                      | 22                                        | Sort & Filter | Find                                                      |                                |
| Tables 📀 🔹            | Custo            | imers                            |                           |                                                                        |                                           |               |                                                           |                                |
| tomers 🔅              | Custor           | First Name<br>Steven<br>2 Jessie | Last Name  Rehrig Clayton | Street Address<br>444 Appleyard Dr<br>444 Appleyard Dr                 | City Tallahassee Tallahassee              | FL FL         | Zip + Phone Nun<br>32304 850-201-864<br>32304 850-201-824 | II + Add New Field<br>19<br>57 |
|                       |                  | 3 Chad<br>4 David<br>5 Dolores   | Call<br>Smith<br>Smith    | 444 Appleyard Dr<br>1200 Fox Ridge Ridge Rd<br>1200 Fox Ridge Ridge Rd | Tallahassee<br>Tallahassee<br>Tallahassee | FL<br>FL      | 32304 850-201-86<br>32317 850-876-13<br>32317 850-876-13  | 19<br>11                       |
|                       | *                | (New)                            | Jindi                     | 120010X Moge Moge No                                                   | Tananassee                                |               | 32317 650-670-13.                                         |                                |
|                       |                  |                                  |                           |                                                                        |                                           |               |                                                           |                                |
|                       |                  |                                  |                           |                                                                        |                                           |               |                                                           |                                |
|                       |                  |                                  |                           |                                                                        |                                           |               |                                                           |                                |
|                       |                  |                                  |                           |                                                                        |                                           |               |                                                           |                                |
|                       |                  |                                  |                           |                                                                        |                                           |               |                                                           |                                |
|                       |                  |                                  |                           |                                                                        |                                           |               |                                                           |                                |
|                       |                  |                                  |                           |                                                                        |                                           |               |                                                           |                                |
|                       |                  |                                  |                           |                                                                        |                                           |               |                                                           |                                |
|                       |                  |                                  |                           |                                                                        |                                           |               |                                                           |                                |
|                       |                  |                                  |                           |                                                                        |                                           |               |                                                           |                                |
|                       | _                |                                  |                           |                                                                        |                                           |               |                                                           |                                |
|                       |                  |                                  |                           |                                                                        |                                           |               |                                                           |                                |

2. Click on **Create** and then click on **Query Design.** 

| Create Extern                                                        | nal Data Da        | tabase Tools Add                     | Table Tools                    | customers : Database (Access 20 | 07) - Microsoft Acces           |          |       |              |               |  |
|----------------------------------------------------------------------|--------------------|--------------------------------------|--------------------------------|---------------------------------|---------------------------------|----------|-------|--------------|---------------|--|
| Table Table SharePoint Table<br>Templates * Litts * Design<br>Tables | Form Sp<br>Form Sp | It Multiple<br>m Items More<br>Forms | Chart Form Form Form Form Form | Labels                          | Query<br>Wizard Design<br>Other | <b>2</b> |       |              |               |  |
| All Tables 👻 «                                                       | Customer           | 3                                    |                                |                                 |                                 |          |       |              |               |  |
| Customers ×                                                          | Custome            | r ID • First Name                    | Last Name                      | Street Address                  | - City -                        | State -  | Zip 🔹 | Phone Numl + | Add New Field |  |
| Customers : Table                                                    |                    | Steven                               | Rehrig                         | 444 Appleyard Dr                | Tallahassee                     | FL       | 32304 | 850-201-8689 |               |  |
|                                                                      |                    | 2 Jessie                             | Clayton                        | 444 Appleyard Dr                | Tallahassee                     | FL       | 32304 | 850-201-8267 |               |  |
|                                                                      |                    | 4 David                              | Smith                          | 1200 Fox Ridge Ridge Rd         | Tallahassee                     | FL       | 32317 | 850-876-1391 |               |  |
|                                                                      |                    | 5 Dolores                            | Smith                          | 1200 Fox Ridge Ridge Rd         | Tallahassee                     | FL       | 32317 | 850-876-1391 |               |  |
|                                                                      | * (                | New)                                 |                                |                                 |                                 |          |       |              |               |  |
|                                                                      |                    |                                      |                                |                                 |                                 |          |       |              |               |  |
|                                                                      |                    |                                      |                                |                                 |                                 |          |       |              |               |  |
|                                                                      |                    |                                      |                                |                                 |                                 |          |       |              |               |  |
|                                                                      |                    |                                      |                                |                                 |                                 |          |       |              |               |  |
|                                                                      |                    |                                      |                                |                                 |                                 |          |       |              |               |  |
|                                                                      |                    |                                      |                                |                                 |                                 |          |       |              |               |  |
|                                                                      |                    |                                      |                                |                                 |                                 |          |       |              |               |  |
|                                                                      |                    |                                      |                                |                                 |                                 |          |       |              |               |  |
|                                                                      |                    |                                      |                                |                                 |                                 |          |       |              |               |  |
|                                                                      |                    |                                      |                                |                                 |                                 |          |       |              |               |  |
|                                                                      |                    |                                      |                                |                                 |                                 |          |       |              |               |  |
|                                                                      |                    |                                      |                                |                                 |                                 |          |       |              |               |  |
|                                                                      |                    |                                      |                                |                                 |                                 |          |       |              |               |  |
|                                                                      |                    |                                      |                                |                                 |                                 |          |       |              |               |  |
|                                                                      |                    |                                      |                                |                                 |                                 |          |       |              |               |  |
|                                                                      |                    |                                      |                                |                                 |                                 |          |       |              |               |  |
|                                                                      |                    |                                      |                                |                                 |                                 |          |       |              |               |  |
|                                                                      |                    |                                      |                                |                                 |                                 |          |       |              |               |  |
|                                                                      |                    |                                      |                                |                                 |                                 |          |       |              |               |  |
|                                                                      |                    |                                      |                                |                                 |                                 |          |       |              |               |  |
|                                                                      |                    |                                      |                                |                                 |                                 |          |       |              |               |  |
|                                                                      |                    |                                      |                                |                                 |                                 |          |       |              |               |  |
|                                                                      |                    |                                      |                                |                                 |                                 |          |       |              |               |  |
|                                                                      |                    |                                      |                                |                                 |                                 |          |       |              |               |  |
|                                                                      |                    |                                      |                                |                                 |                                 |          |       |              |               |  |
|                                                                      |                    |                                      |                                |                                 |                                 |          |       |              |               |  |
|                                                                      |                    |                                      |                                |                                 |                                 |          |       |              |               |  |
|                                                                      |                    |                                      |                                |                                 |                                 |          |       |              |               |  |
|                                                                      |                    |                                      |                                |                                 |                                 |          |       |              |               |  |
|                                                                      |                    |                                      |                                |                                 |                                 |          |       |              |               |  |
|                                                                      | Record: H 4        | 1 of 5 > > > > >                     | W No Filter Searc              | h                               |                                 |          |       |              |               |  |

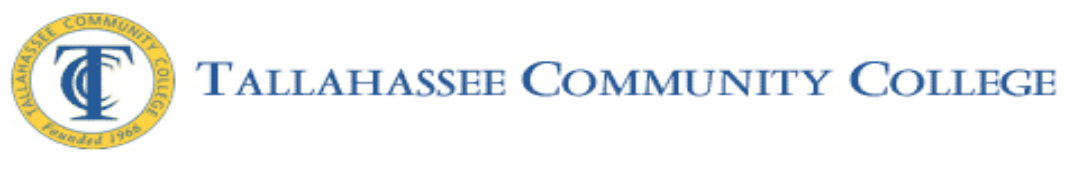

3. Click on Add.

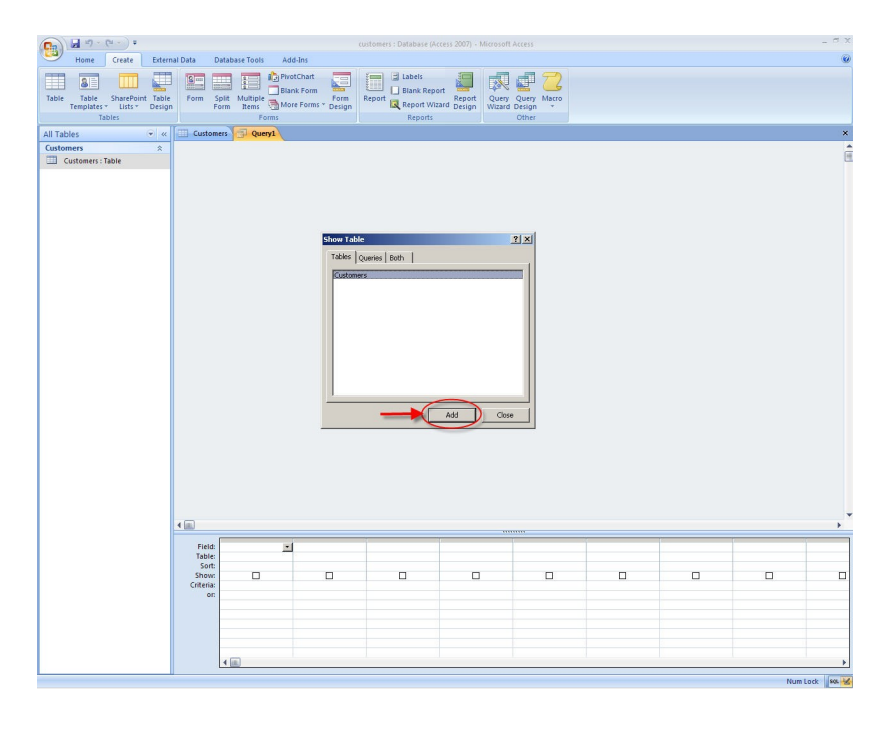

4. **Double-click on each field** listed in the Customers box. As you do so, the fields will appear at the bottom of the window.

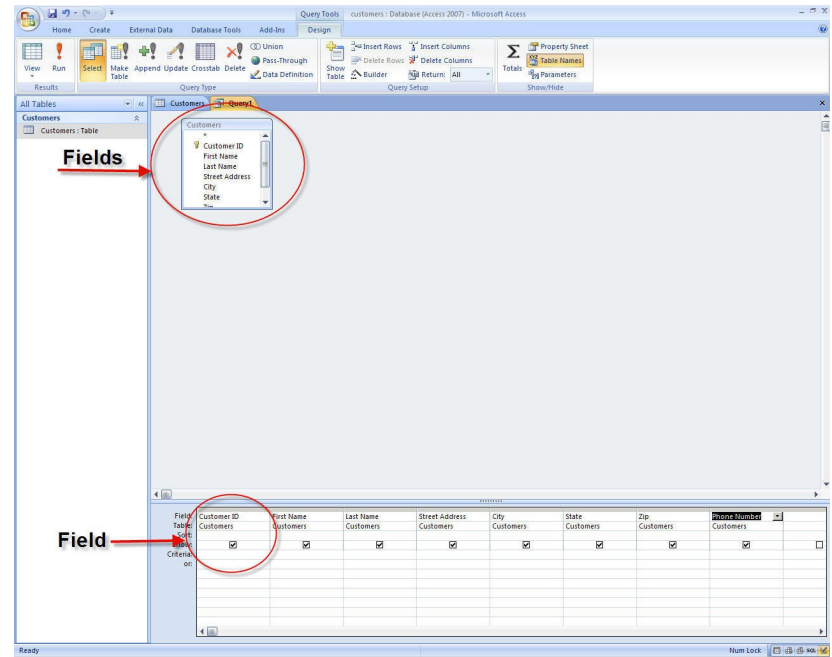

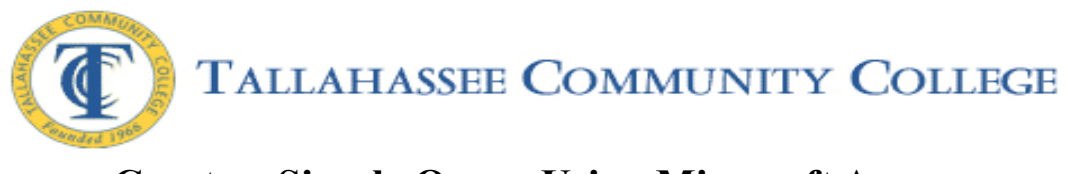

5. **Type 32304** in the criteria box in the column containing the field Zip.

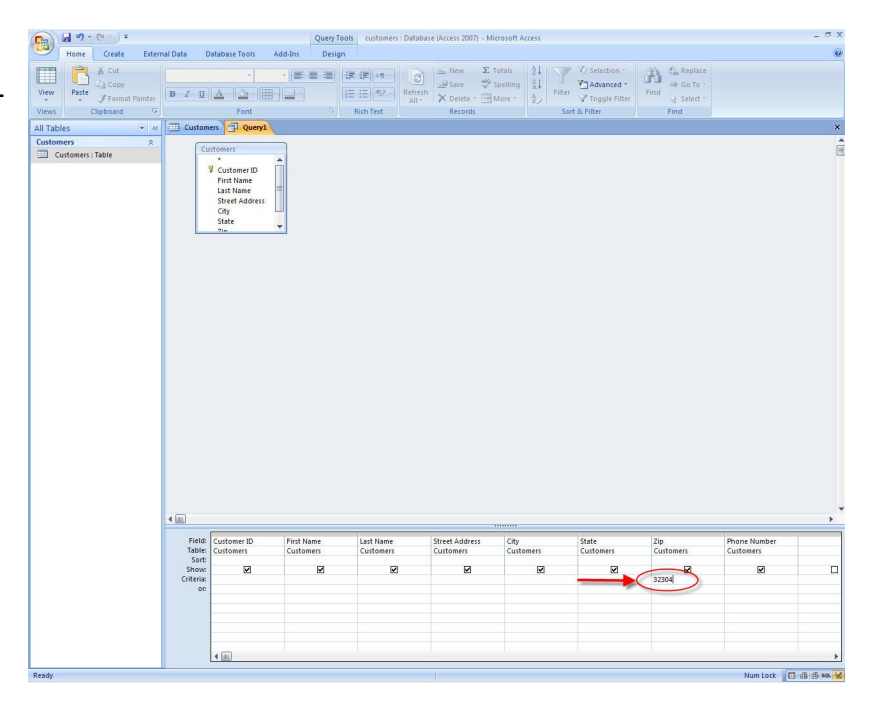

6. Click the disk button in the upper left corner of the screen. Type Zip in the Query Name box that appeared in the middle of the screen. Click OK.

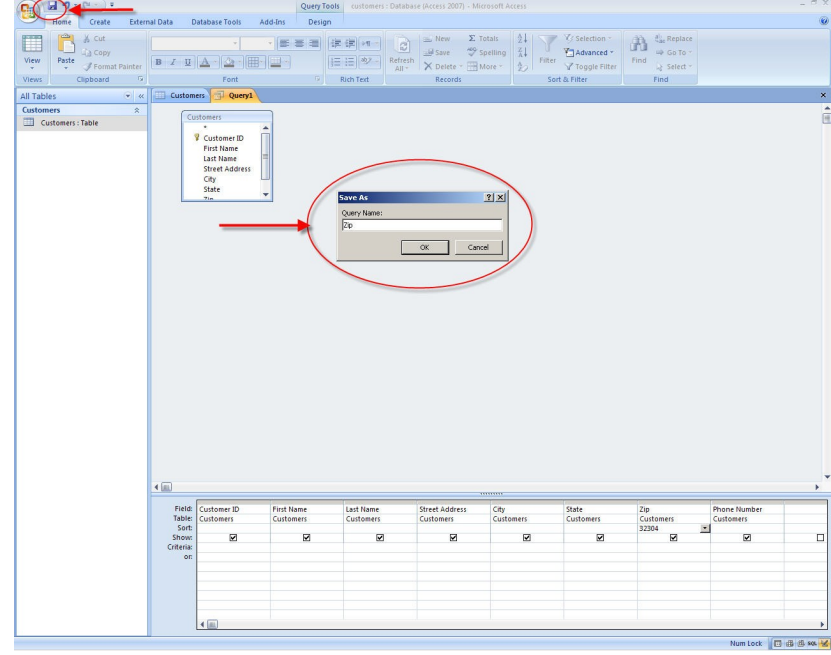

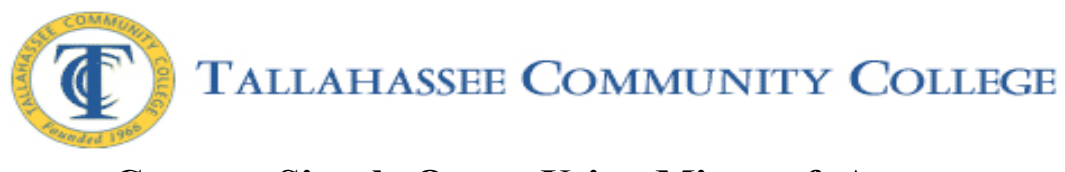

7. **Double-click the query object icon** on the left side of the screen.

| - 1 -     | (n - ) =    |                    |                                                                                                    | Query Tools             | customers : Databa     | ise (Access 2007) - Micro   | soft Access       |                    |                  |                           | - a x      |
|-----------|-------------|--------------------|----------------------------------------------------------------------------------------------------|-------------------------|------------------------|-----------------------------|-------------------|--------------------|------------------|---------------------------|------------|
| Home      | Create E    | xternal Data       | Database Tools                                                                                               | Add-Ins Design          |                        |                             |                   |                    |                  |                           | ۲          |
| III 🕴 📗   | 1           | +1 1               |                                                                                                    | D Union                 | -Insert Rows           | Insert Columns              | Σ                 | Property Sheet     |                  |                           |            |
| View Run  | Select Make | Append Update      | rosstab Delete                                                                                               | Pass-Through Show       | Delete Rows            | Delete Columns              | Totals            | Table Names        |                  |                           |            |
| T.        | Table       |                    | 12 A                                                                                                    | Data Definition Table   | Builder                | Gil Return: All             |                   | Parameters         |                  |                           |            |
| Results   | 0           | Que                | iy iype                                                                                                    |                         | Query s                | secup                       |                   | show/Hide          |                  |                           |            |
| Customers |             | * Custon           | iers 31 zip                                                                                                  |                         |                        |                             |                   |                    |                  |                           | _          |
|           | Table       |                    | stones<br>♥ CutomerD<br>Training<br>Training<br>TreetAddress<br>City<br>Sate<br>TreetAddress<br>City<br>Sate | × ×                     |                        |                             |                   |                    |                  |                           |            |
|           |             | < (m)              |                                                                                                    |                         |                        |                             |                   |                    |                  |                           | *          |
|           |             | Field:<br>Table:   | Customer ID<br>Customers                                                                                     | First Name<br>Customers | Last Name<br>Customers | Street Address<br>Customers | City<br>Customers | State<br>Customers | Zip<br>Customers | Phone Number<br>Customers |            |
|           |             | Show:<br>Criteria: | V                                                                                                    | Ø                       | Ø                      | V                           | R                 |                    | 32304            | Ø                         |            |
|           |             | on                 | 4                                                                                                    |                         |                        |                             |                   |                    |                  |                           | Þ          |
| orm View  |             |                    |                                                                                                    |                         |                        |                             |                   |                    |                  | Num Lock                  | di di sa 😼 |

8. The query results will appear. As you can see, only those customers whose zip code is 32304 will appear in the query.

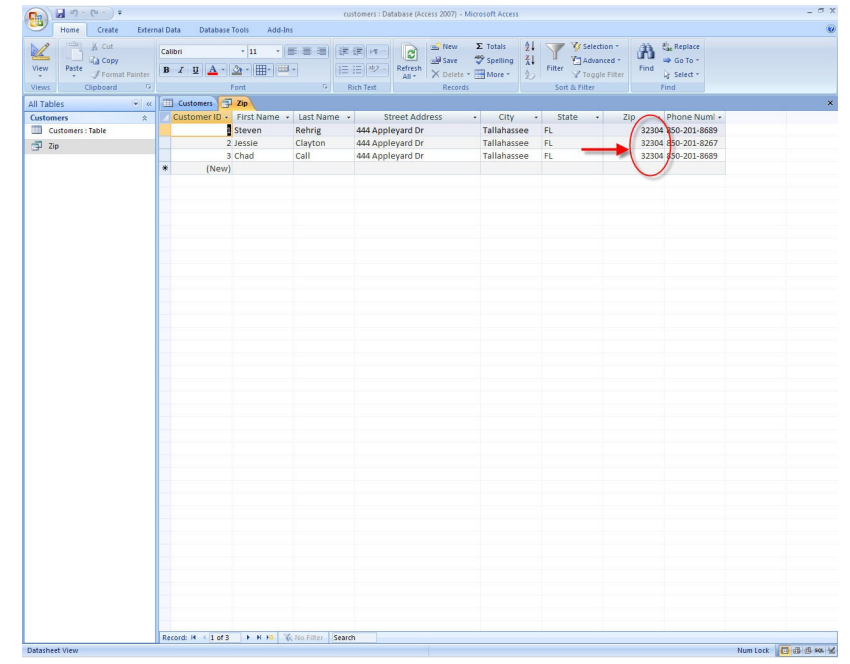